## 

### 在籍中学校の先生に許可をもらったら、このガイドを見ながら出願準備を始めてください。

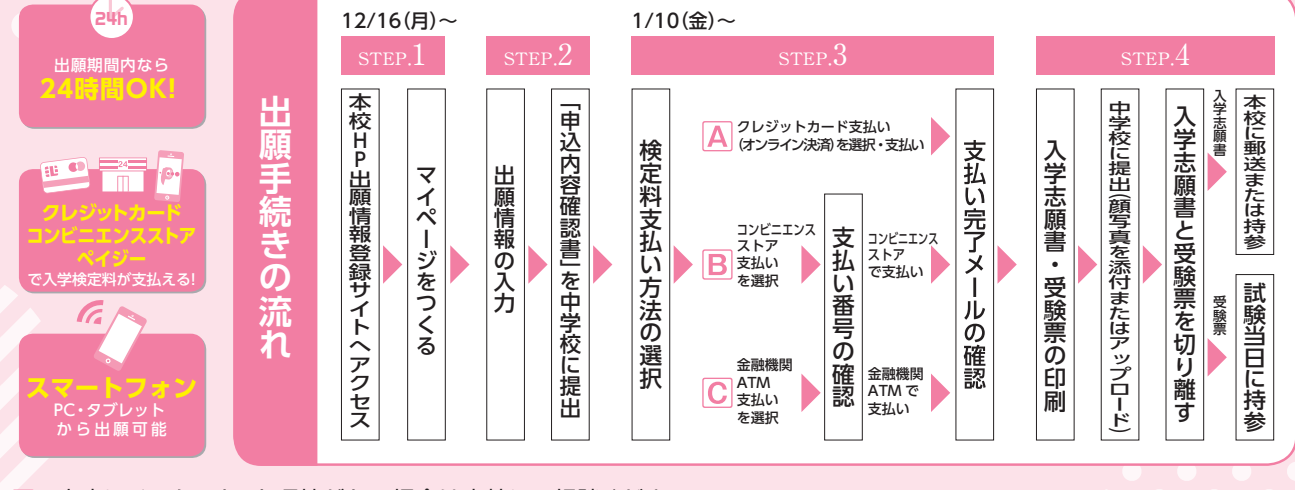

ご家庭にインターネット環境がない場合は本校にご相談ください。本校のイベント予約をされたことのある(マイページがある)場合は、STEP.2からご覧ください。

# STEP.1 出願情報登録サイトにアクセスしてマイページをつくる

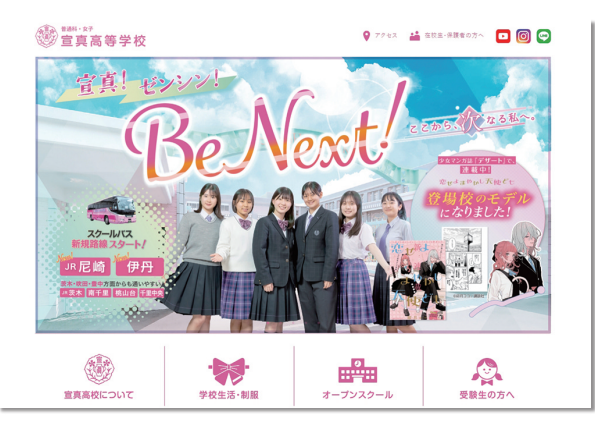

「はじめての方はこちら」のボタンからメールアドレス 登録に進みます。自動で返信されるメールを確認して、 名前・パスワードを登録すると、あなただけのマイペー ジにログインできるようになります。学校説明会やオー プンスクールで1度登録をしている受験生は登録は必 要ありません。

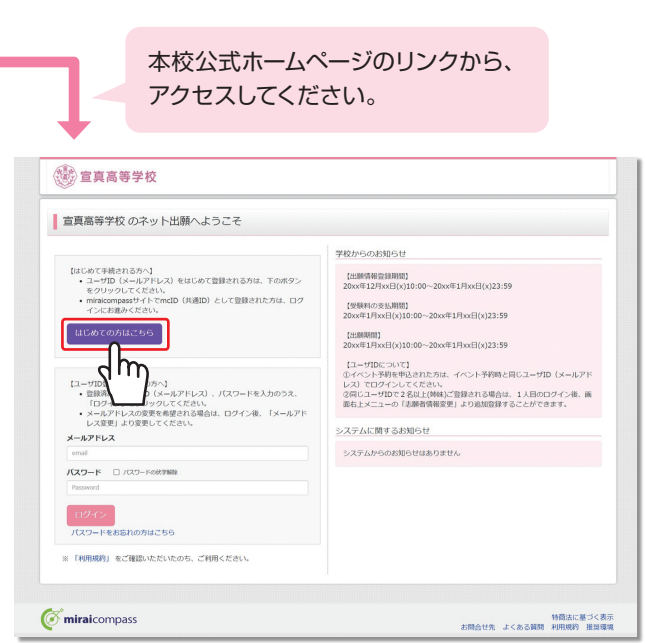

※画面イメージはサンプルです。実際の出願時に変更される場合があります。

※インターネット出願情報登録サイトの開設期間は2024年12月16日(月)0:00~2025年3月31日(月)23:59までです。

# STEP.2 出願情報を入力する

| 空算高等学校         マイページ         ログイン活動変更         AMP合助変更         P03ABI ログアウト           使ご算高等学校         マイページ         ログアウト         ビアウト         E                                                                                                    |                                                                                                    |
|----------------------------------------------------------------------------------------------------|----------------------------------------------------------------------------------------------------|
| ミライ ツバサ さんのマイページ                                                                                                    | 「出願用顔写真を登録する方はこちら」をクリック                                                                                                    |
| 000000-0000-0-0-0-0-0000-0-0-0-0-0-0-0                                                                                                    | すると、顔写真をアップロードすることが可能です。                                                                                                    |
|                                                                                                    | ※在籍中学校から、入学志願書を印刷後に顔写真を貼付する                                                                                                    |
| (MM200101C2012)<br>13/00-04                                                                                                    | よう指示されている場合は、アップロードしないでください。                                                                                                    |
| 等時転付着に調算資源(4-cmx)構造で的)を統定してたさい、または、補助上の構成やシネジ(加等資データをアップロードしてください、<br>※回答賞をアップロードしただという、写真の地位が平衡になります。<br>(回答用でいて)                                                                                                    |                                                                                                    |
| (1997年11日)<br>1、前注3月7日(1971年間(1月)-01月1日)<br>2、詳細上学校設現(基本Consid Loon)                                                                                                    |                                                                                                    |
| Standard of the standard of the standard of th | マイページ ロクイン術報会更 き酸苦情報会更 中込温粧 ログアウト の デン・マン・マン・マン・マン・マン・マン・マン・マン・マン・マン・マン・マン・マン                                                                                                    |
| 中込織紙                                                                                                    |                                                                                                    |
| 中込風控情報はありません。<br>甲込圃号 入試区分 甲込日 支払方法 入金幣目 党餘原                                                                                                    | Step1 入述区分選択                                                                                                    |
| 1.557-01701.77 第22728924988675984                                                                                                    |                                                                                                    |
| - 1.000/00/1000/0000000000000000000000000                                                                                                    | 入試区分選択                                                                                                    |
| <u>ر</u> س                                                                                                    | <b>入加度分</b> 選んでください                                                                                                    |
| ② miralcompass                                                                                                    |                                                                                                    |
|                                                                                                    | RS XA                                                                                                    |
| マイページから                                                                                                    | dm                                                                                                    |
|                                                                                                    | ( minaicompass                                                                                                    |
| 「新規申込于続さへ」をクリック。                                                                                                    |                                                                                                    |
|                                                                                                    | 「入試区分」を選んで「次へ」をクリッ                                                                                                    |
| · · · · · · · · · · · · · · · · · · ·                                                                                                    |                                                                                                    |
| マイページ ログイン体報医学 老舗名信報医学 中辺顕然 ログアウト                                                                                                    | ノ。村田成利で取使ましスノロールして で、「同会」で なって なって なって なって なって なって なって なって なって なって                                                                                                    |
|                                                                                                    | し、世部後、「同息して次へ」をクリック。                                                                                                    |
| Step2 出願情報入力                                                                                                    |                                                                                                    |
| ■ 直腸状態に 告援ネカイいス進用が自動 たけ / トネカイ います。                                                                                                    |                                                                                                    |
| ● (Self In West State Constraints) につうとさくています。<br>画面上部のメニュー「活動者情報変更」から資料の含く慎正できます。                                                                                                    | ↓                                                                                                    |
| 8106#                                                                                                    |                                                                                                    |
| (入力時のご注意)                                                                                                    | マイバージ ログイン酒報会変 市込展歴 ログアウト                                                                                                    |
| <ul> <li>・愛嬌林支払手装装後の首都が言葉更は、当やイトからはてきませんのでご注意したさい。</li> <li>・当がイトで知られる「おい」を、国内不知る意もなして入力してください。</li> <li>・ミドルネームがある場合は「名」の欄に記入してください。</li> </ul>                                                                                                    |                                                                                                    |
| ・住所は町高、毎年、マシションをなどの入力だけにお気を行け下さい。 ・入力に関しては主法需集員項をよくお説かください。                                                                                                    | Stor Hits Sta                                                                                                    |
| 志願習情報入力                                                                                                    | archa brittoria i                                                                                                    |
| - 100000001000000<br>実施費性名(国本) 1703 府: 何)た尽 名: 何)月                                                                                                    | 試験検索                                                                                                    |
| (6A) (6A)                                                                                                    | 出版する試験を統定し、兩面中段の選択ボタンを押してください。                                                                                                    |
| 志願智氏名(カナ)                                                                                                    | 入城区分 高等学校入学試験                                                                                                    |
| パゾコンに入力できない文字の有 ○ なし ○ あり<br>無 📷                                                                                                    | MAR 29108 v                                                                                                    |
| <b>生年月日 20</b> 2009年 ♥ 9月 ♥ 2日 ♥                                                                                                    | 第15回二人 〒6二一人 ▼6二一人 ▼                                                                                                    |
| 住所 🗋 海外の方はチェック                                                                                                    |                                                                                                    |
|                                                                                                    | 1980/900 のm<br>検索された試験                                                                                                    |
| (\$877)                                                                                                    | 入試区分         試練名         試練日         選択           百等平校入学試験         1次入試 総合 専勝         2月10日         #社                                                                                     |
| 後期 (あの) 通んでください  ・ ・ ・ ・ ・ ・ ・ ・ ・ ・ ・ ・ ・ ・ ・ ・ ・ ・ ・                                                                                                    |                                                                                                    |
|                                                                                                    | 現在選択中の試験                                                                                                    |
| mini milin " General Uni University エンジー<br>同時の方はチェック                                                                                                    | 入居区分 試験名 試驗日 避好時餘                                                                                                    |
| <b>部改善時</b><br>1234557<br>(+発売学:1/4725402/89)<br>(+発売学:1/4725402/89)                                                                                                    | 中以清战族                                                                                                    |
| ●「「「」」「」」「」」」」」」                                                                                                    | 入版区分 試験名 試験日                                                                                                    |
| #2571 (4)(0000 画面の指示にしたがって、必須                                                                                                    | 1<br>I March                                                                                                    |
|                                                                                                    | るカロラビ<br>次の「お支払い職業」に進めるのはx月xx旧(x)xxxxからです。                                                                                                    |
| #88:#### 100072502101 入力内容を確認したら「試験選                                                                                                    | 第二乙また入力おはしたら「協力に本物する」ボクン表現し、マイハーシの「中心地部」ボクンや「中心が容認着」を取得してください。<br>※「中心内容認識者」を印刷して、中学校へ出動的でを物語し、変更なはパロ愛動材のあを扱いをしてください。(日朝分類しい方はご相談ください。)<br>※ため、Muxマイハーシトップ電識の「後者から」予測をを判測し、た支払い範囲へを認みください。 |
|                                                                                                    | ※愛聴料約交払い後の変更は、一切できませんのでご注意ください。                                                                                                    |
| (+AE7) (+AE7) (+                                                                                                    | 展る「お女話」の時かく「依存して中断する」                                                                                                    |
|                                                                                                    | d m                                                                                                    |
| 展る LLGBURGentin                                                                                                    | () miralcompass     北陸会社先 よくある調査     () 道見構成                                                                                                    |
|                                                                                                    |                                                                                                    |
|                                                                                                    |                                                                                                    |
| ※お名前の旧字体や外字には対応できませんが、ご入学時に修正いたします。                                                                                                    | 「試験日」「第1志望コース」「第2志望コース」                                                                                                    |
|                                                                                                    | 「専願/併願」を選んで「選択ボタン」を押し                                                                                                    |
|                                                                                                    |                                                                                                    |
| 「保存して中断する」ボタンを押すとマイページから                                                                                                    |                                                                                                    |
| 「由込内容確認書」を印刷することができます                                                                                                    |                                                                                                    |
| 。 6 タンン パンプンの 6 (前日 1 75 「自立634 日 6 177 上 1                                                                                                    |                                                                                                    |
| 「申込内容確認書」を中学校の先生に確認                                                                                                    |                                                                                                    |
| してもらってください。                                                                                                    |                                                                                                    |
|                                                                                                    | ※画面イメージはサンプルです。実際の出願時に変更される場合があります。                                                                                                    |

#### 検定料を支払い、入学志願書と受験票を印刷する STEP.3

| シイヘージ         ログイヘージ         ログイム協会         ALBERTARY         PARLES         DDグイム協会         ALBERTARY         PARLES         DDグイム協会         C         Dググイログ         C         Dググ 000 00 00.00         C         Dググ 000 00.00         Dグ         Dグ         DÚ         DÚ                                                                                                    | マイページの「お支き<br>※検定料の支払いは<br>2025年1月10日                                     | 払い方法」を選択し「確認画面へ」をクリック。<br>:出願準備期間<br>(金) 0:00からできるようになります。                                                                                                    |
|----------------------------------------------------------------------------------------------------|---------------------------------------------------------------------------|----------------------------------------------------------------------------------------------------|
| Image: State video of the state state of the state video of the state of the state of the | 入力した内容を<br>で申し込む」の<br><sup>57できません</sup><br>操作は完了して<br><sup>7</sup> 承ください |                                                                                                    |
| マイページに戻ると、「受験票」表示のボタンが表 ※コンビニエンスストア支払いの場合は店頭での支払いが完了するま                                                                                                    | <b>示されます</b> 。<br>まで表示されません                                               | NUMBER         NUMBER         NUMER         NUMER         NUMER |
| ·画面イメージはサンブルです。 実際の出願時に変更される場合がありま                                                                                                    | - <del>3</del> .                                                          |                                                                                                    |

#### 印刷した入学志願書を本校に提出する STEP.4

| 保護者名 支安 董 印 受缺番号 1                   |                              |
|--------------------------------------|------------------------------|
|                                      |                              |
|                                      | 计 專題                         |
|                                      | 1度のみ後出<br>2 <b>下。</b><br>・上的 |
| 5頭巻名 未来 員 フリガナ ミライ ツバサ               |                              |
| 4年月日 2909/09/17 性別 電話番号 072-761-8801 |                              |
| 現住所 大阪府地田市荘園2丁目3番12号                 |                              |
| 出身校 ●●中学校                            |                              |

※画面イメージはサンプルです。実際の出願時に変更される場合があります。

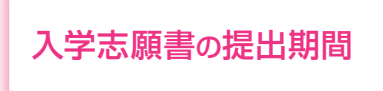

#### ①入学志願書

保護者印を押印後、在籍中学校に提出し、校長印を押してもらってから、 在籍中学校の指示に従って、本校へ持参もしくは郵送してください。 ※校長印のない入学志願書は受付できません。 ※他の提出書類は本校「入試ガイド」の生徒募集要項をご確認ください。 ②受験票 入学志願書に校長印押印後、受験票を切り離し、受験当日に持参して ください。 マイページからPDFを印刷(A4サイズ)し、顔写真を貼付します。 顔写真アップロード機能を使われた場合は、貼付の必要はありません。

- ※PDFファイルの保存方法はお使いの機器やソフトウェアによって異なりますので、取扱説 明書などをご確認ください。
- ※保存したPDFファイルはコンビニエンスストアのマルチコピー機でも印刷可能です。 詳しくはコンビニエンスストア店頭でお尋ねください。

窓口 2025年1月20日(月)~2025年1月31日(金)9:00~16:00 ※(土)9:00~12:00、(日)は除く。 郵送 2025年1月20日 (月) ~2025年1月31日 (金) ※期間内必着

## 以上で出願手続きは完了です!

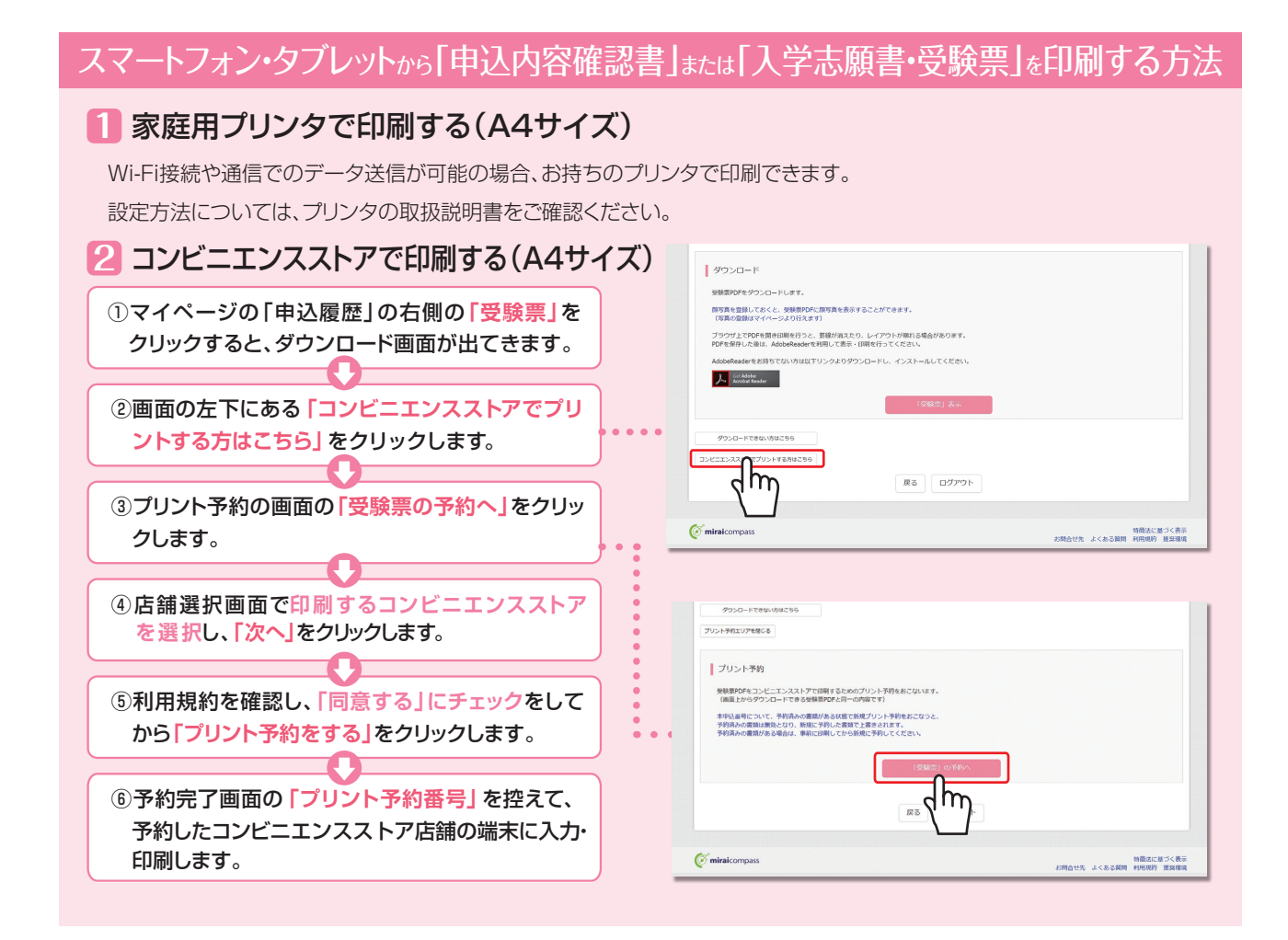

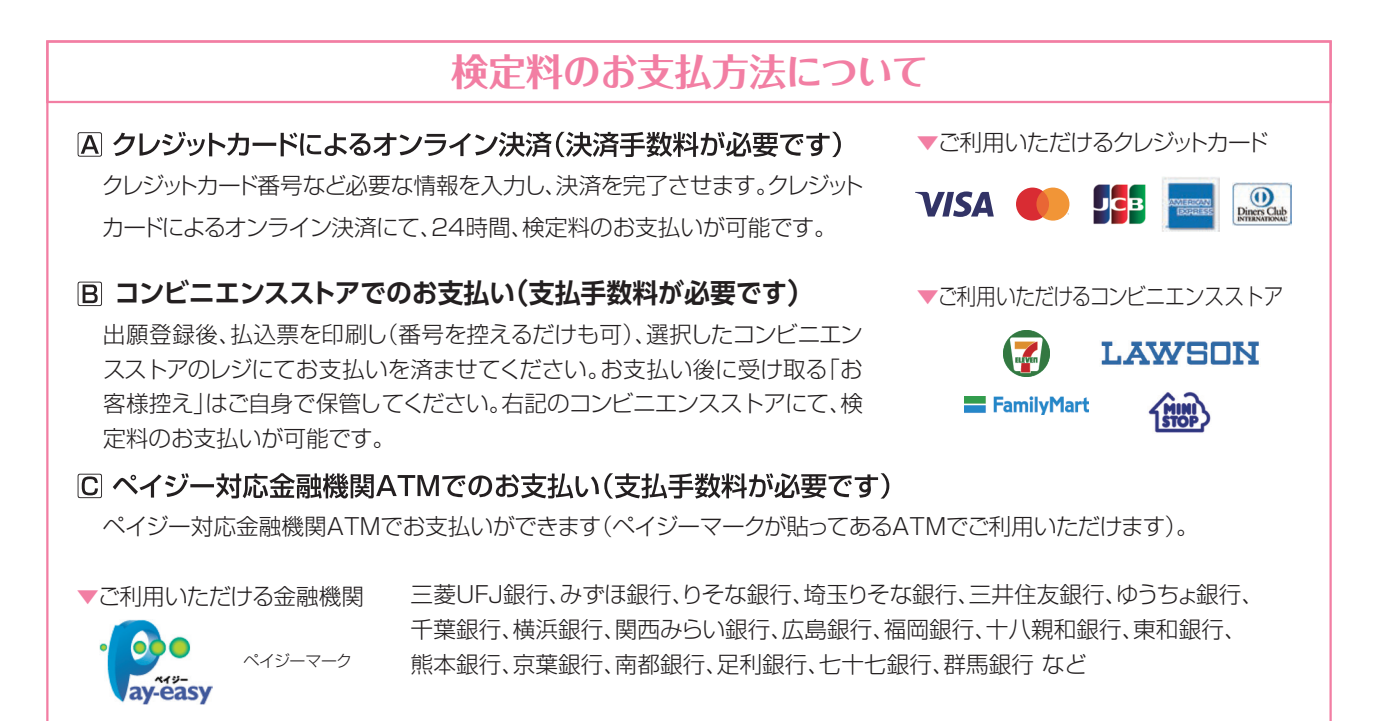

※システム・操作に関するお問合せは、出願サイトの「お問合せ先」のリンクからご確認ください。 ※入試内容に関するお問合せは、宣真高等学校までご連絡ください。

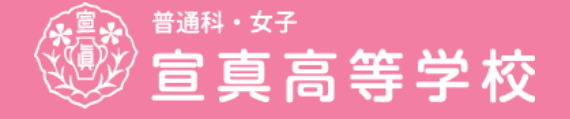

〒563-0038 大阪府池田市荘園2丁目3番12号 【TEL】072-760-3020 https://senshin-gakuen.jp